# **Removing Delegate Access**

These instructions cover how a delegate can remove their remove delegate access, if the delegate no longer has to create requests and reports for an employee. It also covers how an employee can remove delegate from their Concur Account.

FULLERTON

Click on any of the links below to skip ahead to that section.

# **Table of Contents**

| • | Delegate Removing Their Access      | 3 |
|---|-------------------------------------|---|
| • | Employee Removing Delegate's Access | 6 |

GIULLERTON

If you need assistance with logging into Concur, please go to Logging into Concur......0

## **Delegate Removing Their Access**

**Step 1:** Select **Profile** at the top right corner of the web page.

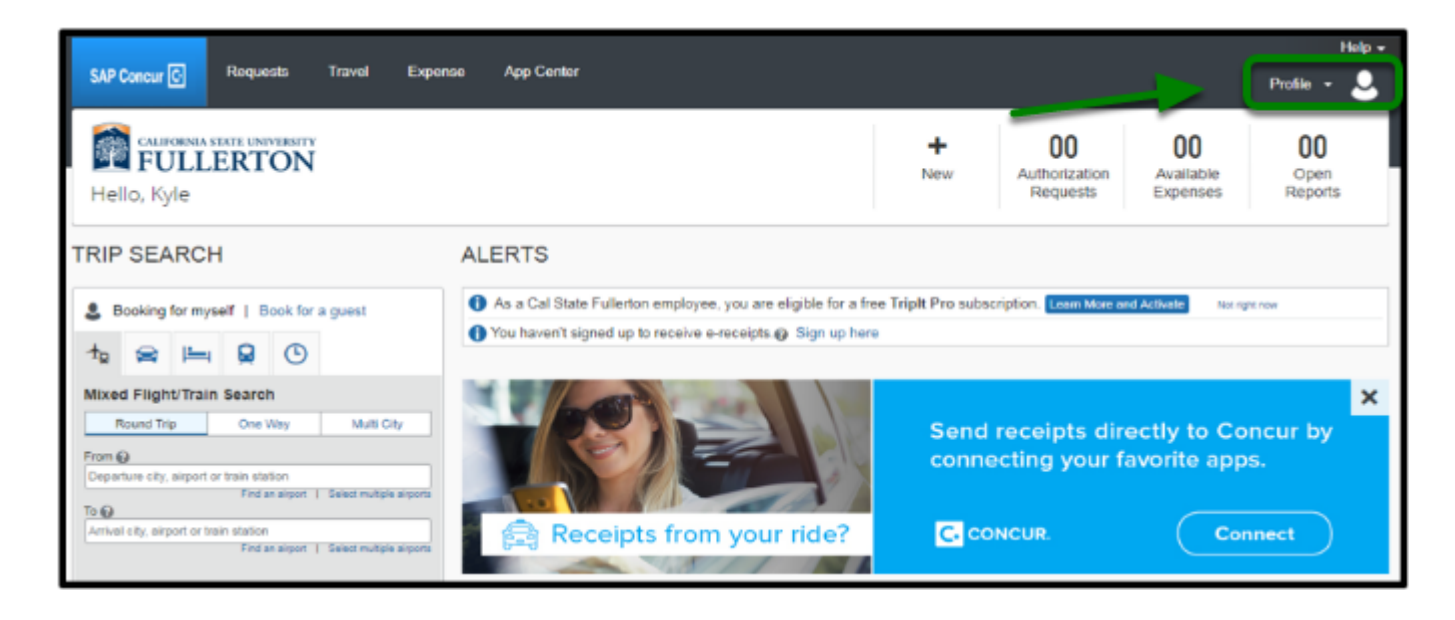

FULLERTON

Step 2: Then, click on Profile Settings.

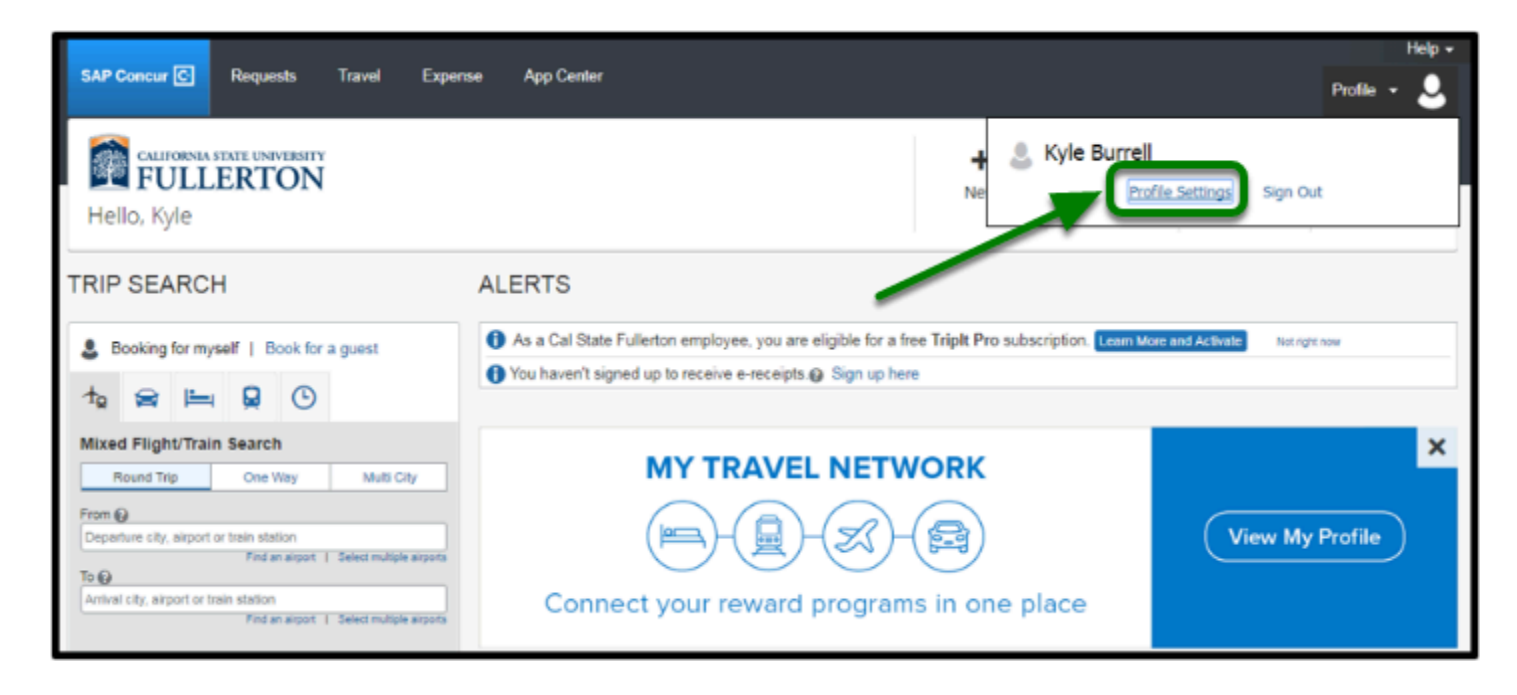

**Step 3:** Once redirected to your Profile Options, click on **Request Delegates** under Request Settings.

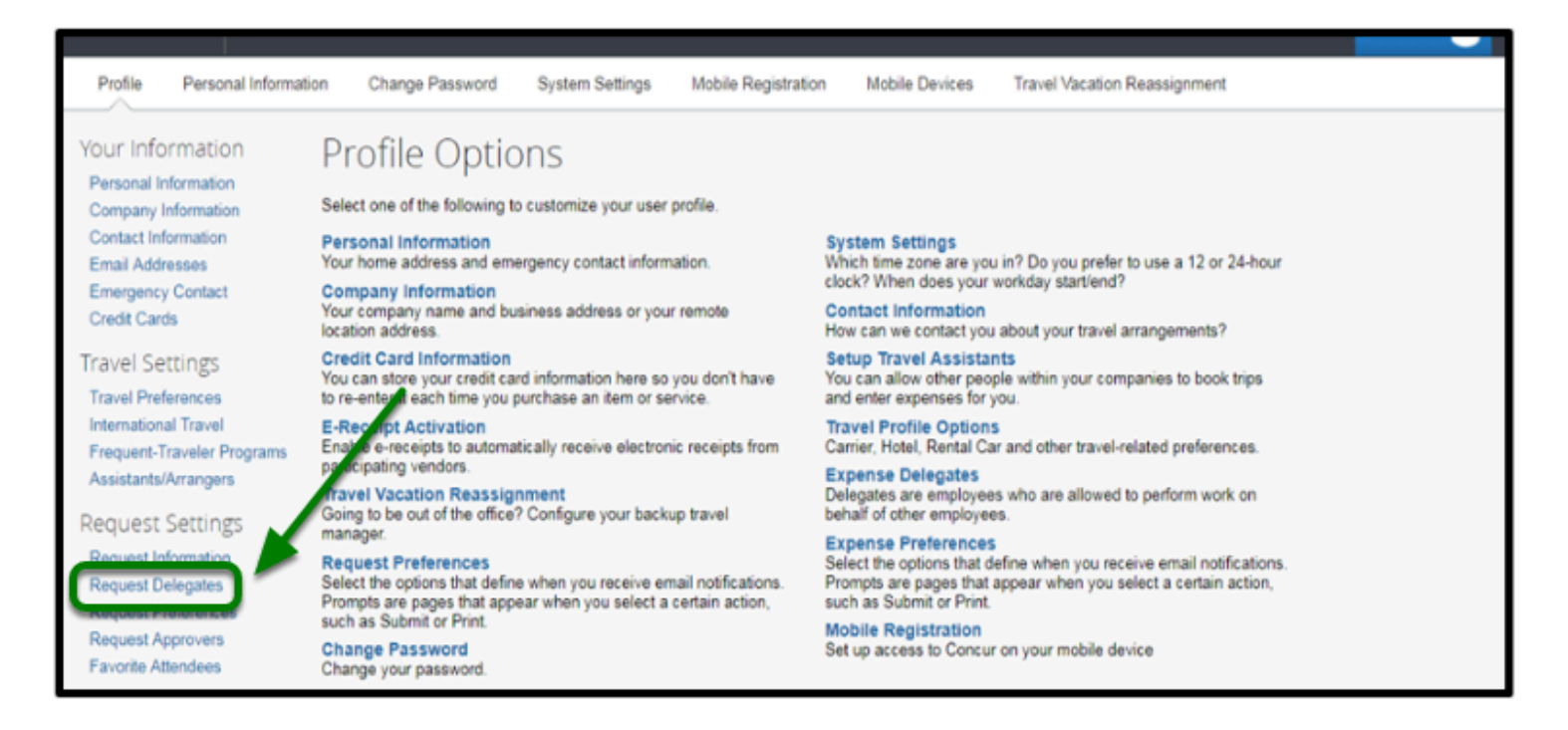

**Step 4:** You will be taken to the Request Delegates page. Select **Delegate For** to remove your delegate access.

| Profile Personal Inform                                                                                                    | nation | Change Passw                                                                      | ord System Settings                                                                         | Mobile Registration                                               | Mobile Devices              | Travel Vacation Reassignment |                 |
|----------------------------------------------------------------------------------------------------|--------|-----------------------------------------------------------------------------------|---------------------------------------------------------------------------------------------|-------------------------------------------------------------------|-----------------------------|------------------------------|-----------------|
| Your Information<br>Personal Information<br>Company Information<br>Contact Information<br>Email Addresses<br>Emergency Contact<br>Credit Cards<br>Travel Settings |        | quest (<br>pates Delegati<br>5 Save D<br>thes are employees<br>se and Request sha | Delegates<br>For<br>oto<br>who are allowed to perform wor<br>we delegates. By assigning per | k on behalf of other employees<br>missions to a delegate, you are | assigning permissions for f | Expense and Request.         |                 |
| Travel Preferences                                                                                                    |        | Name                                                                              | Can Prepare                                                                                 | Can View Receipts                                                 | Can Us                      | e Reporting                  | Receives Emails |
| International Travel<br>Frequent-Traveler Programs<br>Assistants/Arrangers                                                                                        |        |                                                                                   |                                                                                             | Ν                                                                 | lo records found.           |                              |                 |
| Request Settings<br>Request Information<br>Request Delegates                                                                                                    |        |                                                                                   |                                                                                             |                                                                   |                             |                              |                 |

**Step 5:** Locate the employee that you no longer wish to have delegate access for.

| Req         | Request Delegates                                                                                                    |                                                                                                    |                                                        |                                        |                 |  |  |  |
|-------------|----------------------------------------------------------------------------------------------------|----------------------------------------------------------------------------------------------------|--------------------------------------------------------|----------------------------------------|-----------------|--|--|--|
| Delegates   | Delegates Delegate For                                                                                                    |                                                                                                    |                                                        |                                        |                 |  |  |  |
| Delete      |                                                                                                    |                                                                                                    |                                                        |                                        |                 |  |  |  |
| This employ | yee may act as a delegate for the listed employe                                                                                                    | 865.                                                                                                    |                                                        |                                        |                 |  |  |  |
|             | non compary or may be used a compared on the second on provide the comparison of the second compared on the second comparison of the second compared on the second compared to the second compared to the seco |                                                                                                    |                                                        |                                        |                 |  |  |  |
| Expense ar  | nd Request share delegates. By assigning perm                                                                                                    | issions to a delegate, you                                                                                                    | are assigning permissions for Exp                      | ense and Request.                      |                 |  |  |  |
| Expense ar  | nd Request share delegates. By assigning perm                                                                                                    | issions to a delegate, you                                                                                                    | are assigning permissions for Exp                      | ense and Request.                      |                 |  |  |  |
| Expense ar  | nd Request share delegates. By assigning perm                                                                                                    | issions to a delegate, you<br>Can Prepare                                                                                                    | are assigning permissions for Exp<br>Can View Receipts | ense and Request.<br>Can Use Reporting | Receives Emails |  |  |  |
| Expense ar  | nd Request share delegates. By assigning perm<br>Name<br>Fullerton, CSUF 17<br>afitfullerton@gmail.com                                                                                                    | issions to a delegate, you<br>Can Prepare<br>☑                                                                                                    | are assigning permissions for Exp<br>Can View Receipts | ense and Request.<br>Can Use Reporting | Receives Emails |  |  |  |
| Expense ar  | nd Request share delegates. By assigning perm<br>Name<br>Fullerton, CSUF 17<br>afitfullerton@gmail.com<br>afitfullerton@gmail.com                                                                                                    | Can Prepare                                                                                                    | are assigning permissions for Exp<br>Can View Receipts | ense and Request.<br>Can Use Reporting | Receives Emails |  |  |  |
| Expense ar  | nd Request share delegates. By assigning perm<br>Name<br>Fullerton, CSUF 17<br>afitfullerton@gmail.com<br>afitfullerton@gmail.com<br>Peterson, Sloane<br>cmstraining20@tullerton.edu                                                                                                    | issions to a delegate, you<br>Can Prepare<br>Can Prepare                                                                                           | are assigning permissions for Exp<br>Can View Receipts | ense and Request. Can Use Reporting    | Receives Emails |  |  |  |
| Expense ar  | nd Request share delegates. By assigning perm<br>Name<br>Fullerton, CSUF 17<br>afitfullerton@gmail.com<br>afitfullerton@gmail.com<br>Peterson, Sloane<br>cmstraining20@fullerton.edu<br>Test, CBS3<br>cbs3@fullerton.edu                                                                                                    | issions to a delegate, you<br>Can Prepare<br>Can Prepare<br>Can Prepare<br>Can Prepare<br>Can Prepare<br>Can Prepare<br>Can Prepare<br>Can Prepare | are assigning permissions for Exp<br>Can View Recelpts | ense and Request. Can Use Reporting    | Receives Emails |  |  |  |

**Step 6:** Once you locate the employee, click on the check box next to their name.

| Red                                                                                                    | quest Delegates                                                                                                    |                           |                                                        |                                        |                 |  |  |
|----------------------------------------------------------------------------------------------------|----------------------------------------------------------------------------------------------------|---------------------------|--------------------------------------------------------|----------------------------------------|-----------------|--|--|
| Delega                                                                                                    | ates Delegate For                                                                                                    |                           |                                                        |                                        |                 |  |  |
| Dek                                                                                                    | ete                                                                                                    |                           |                                                        |                                        |                 |  |  |
| This employee may act as a delegate for the listed employed.<br>Expense and Request share delegates. By assigning the sistions to a delegate, you are assigning permissions for Expense and Request. |                                                                                                    |                           |                                                        |                                        |                 |  |  |
| Expense                                                                                                    | e and Request share delegates. By assigning                                                                                                    | ssions to a delegate, you | are assigning permissions for Exp                      | ense and Request.                      |                 |  |  |
| Expense                                                                                                    | e and Request share delegates. By assigning                                                                                                    | Can Prepare               | are assigning permissions for Exp<br>Can View Receipts | ense and Request.<br>Can Use Reporting | Receives Emails |  |  |
| Expense                                                                                                    | e and Request share delegates. By assigning<br>Northeory<br>Fullerton, CSUF 17<br>afitfullerton@gmail.com                                                                          | Can Prepare               | are assigning permissions for Exp<br>Can View Receipts | ense and Request.<br>Can Use Reporting | Receives Emails |  |  |
| Expense                                                                                                    | e and Request share delegates. By assigning<br>News<br>Fullerton, CSUF 17<br>afitfullerton@gmail.com<br>afitfullerton@gmail.com                                                    | Can Prepare               | Can View Receipts                                      | ense and Request.<br>Can Use Reporting | Receives Emails |  |  |
| Expense                                                                                                    | e and Request share delegates. By assigning<br>News<br>Fullerton, CSUF 17<br>afitfullerton@gmail.com<br>afitfullerton@gmail.com<br>Peterson, Sloane<br>cmstraining20@fullerton.edu | Can Prepare               | Can View Receipts                                      | ense and Request.<br>Can Use Reporting | Receives Emails |  |  |

Step 7: Click on the Delete button.

| Red                 | Request Delegates                                                                                  |                                                           |                                                        |                                        |                 |  |  |  |  |
|---------------------|----------------------------------------------------------------------------------------------------|-----------------------------------------------------------|--------------------------------------------------------|----------------------------------------|-----------------|--|--|--|--|
| Delega              | Delegate For                                                                                       |                                                           |                                                        |                                        |                 |  |  |  |  |
| This emp<br>Expense | ployee may as use delegate for the listed em<br>and Request share delegence By assigning p<br>Name | ployees.<br>permissions to a delegate, you<br>Can Prepare | are assigning permissions for Exp<br>Can View Receipts | ense and Request.<br>Can Use Reporting | Receives Emails |  |  |  |  |
|                     | Fullerton, CSUF 17<br>afitfullerton@gmail.com                                                      | Ø                                                         | 8                                                      |                                        | 8               |  |  |  |  |
|                     |                                                                                                    |                                                           |                                                        |                                        |                 |  |  |  |  |
|                     | Fullerton, CSUF 8<br>afitfullerton@gmail.com                                                       | ×.                                                        | 8                                                      |                                        | ×               |  |  |  |  |
|                     | Fullerton, CSUF 8<br>afitfullerton@gmail.com<br>Peterson, Sloane<br>cmstraining20@fullerton.edu    | Ø                                                         | 8                                                      | 0                                      | 8               |  |  |  |  |

Repeat this process if you need to remove your delegate access from another employee's Concur Account.

# **Employee Removing Delegate's Access**

**Step 1:** Once you are taken to Request Delegates page, click on **Delegates**.

| Request Delegates                                                                                                    |                                                                                                    |                                          |                                                                                                    |                                        |                 |  |  |  |  |
|----------------------------------------------------------------------------------------------------|----------------------------------------------------------------------------------------------------|------------------------------------------|----------------------------------------------------------------------------------------------------|----------------------------------------|-----------------|--|--|--|--|
| Delegates                                                                                                    | Delegates Delegation                                                                                                    |                                          |                                                                                                    |                                        |                 |  |  |  |  |
| Add                                                                                                    | Save Delete                                                                                                    |                                          |                                                                                                    |                                        |                 |  |  |  |  |
| Delegates a                                                                                                    | are employees who are allowed to perform work of                                                                                                    | on behalf of other employ                | yees.                                                                                                    |                                        |                 |  |  |  |  |
| Expense and Request share delegates. By assigning permissions to a delegate, you are assigning permissions for Expense and Request. |                                                                                                    |                                          |                                                                                                    |                                        |                 |  |  |  |  |
| Expense an                                                                                                    | d Request share delegates. By assigning permit                                                                                                    | sions to a delegate, you                 | are assigning permissions for Exp                                                                                                    | ense and Request.                      |                 |  |  |  |  |
| Expense an                                                                                                    | d Request share delegates. By assigning permis<br>Name                                                                                                    | can Prepare                              | Can View Receipts                                                                                                    | ense and Request.<br>Can Use Reporting | Receives Emails |  |  |  |  |
| Expense an                                                                                                    | d Request share delegates. By assigning permit<br>Name<br>Frye, Cameron<br>cmstraining19@fullerton.edu                                                                                                 | Can Prepare                              | are assigning permissions for Exp<br>Can View Receipts                                                                                     | ense and Request.<br>Can Use Reporting | Receives Emails |  |  |  |  |
| Expense an                                                                                                    | d Request share delegates. By assigning permit Name Frye, Cameron cmstraining19@fullerton.edu Peterson, Sloane cmstraining20@fullerton.adu                                                             | csions to a delegate, you<br>Can Prepare | are assigning permissions for Exp<br>Can View Receipts                                                                                     | ense and Request.<br>Can Use Reporting | Receives Emails |  |  |  |  |
| Expense an                                                                                                    | d Request share delegates. By assigning permit<br>Name<br>Frye, Cameron<br>cmstraining19@fullerton.edu<br>Peterson, Sloane<br>cmstraining20@fullerton.edu<br>Rooney, Ed<br>cmstraining17@fullerton.edu | can Prepare                              | are assigning permissions for Exp<br>Can View Receipts<br>Can View Receipts<br>Can View Receipts<br>Can View Receipts<br>Can View Receipts | ense and Request.<br>Can Use Reporting | Receives Emails |  |  |  |  |

**Step 2:** Locate the delegate you want to remove from your delegate list.

| Requ         | Request Delegates                            |                                |                                   |                   |                 |  |  |  |  |
|--------------|----------------------------------------------|--------------------------------|-----------------------------------|-------------------|-----------------|--|--|--|--|
| Delegates    | Delegates Delegate For                       |                                |                                   |                   |                 |  |  |  |  |
| Add          | Save Delete                                  |                                |                                   |                   |                 |  |  |  |  |
| Delegates ar | re employees who are allowed to perform      | work on behalf of other employ | yees.                             |                   |                 |  |  |  |  |
| Expense and  | d Request share delegates. By assigning g    | ermissions to a delegate, you  | are assigning permissions for Exp | ense and Request. |                 |  |  |  |  |
|              |                                              |                                |                                   |                   |                 |  |  |  |  |
|              | Name                                         | Can Prepare                    | Can View Receipts                 | Can Use Reporting | Receives Emails |  |  |  |  |
|              | Frye, Cameron<br>cmstraining19@fullerton.edu | ×                              | ×                                 |                   | ×               |  |  |  |  |
|              | cmstraining20@tullerton.edu                  |                                |                                   |                   |                 |  |  |  |  |
|              | Rooney, Ed                                   |                                |                                   |                   | 8               |  |  |  |  |

**Step 3:** Once you locate the delegate, click on the check box next to their name.

| Requ         | Request Delegates                            |                                |                                   |                   |                 |  |  |  |  |  |
|--------------|----------------------------------------------|--------------------------------|-----------------------------------|-------------------|-----------------|--|--|--|--|--|
| Delegates    | Delegates Delegate For                       |                                |                                   |                   |                 |  |  |  |  |  |
| Add          | Save Delete                                  |                                |                                   |                   |                 |  |  |  |  |  |
| Delegates ar | re employees who are allowed to perform v    | work on behalf of other employ | ees.                              |                   |                 |  |  |  |  |  |
| Expense and  | d Request share delegates. By assigning p    | ermissions to a delegate, you  | are assigning permissions for Exp | ense and Request. |                 |  |  |  |  |  |
|              | Name                                         | Can Prepare                    | Can View Receipts                 | Can Use Reporting | Receives Emails |  |  |  |  |  |
| 8            | Frye, Cameron<br>cmstraining19@fullerton.edu | •                              | ۲                                 |                   | ×               |  |  |  |  |  |
|              | cmstraining20@fullerton.edu                  |                                |                                   |                   |                 |  |  |  |  |  |
|              | Rooney, Ed<br>cmstraining17@fullerton.edu    |                                | ×                                 |                   | ×               |  |  |  |  |  |

#### Step 4: Click on the Delete button.

| Requ                        | Request Delegates                                                                                 |                                                          |                                            |                   |                 |  |  |  |  |
|-----------------------------|---------------------------------------------------------------------------------------------------|----------------------------------------------------------|--------------------------------------------|-------------------|-----------------|--|--|--|--|
| Delegates<br>Add            | Delegate For<br>Add Save Delete                                                                   |                                                          |                                            |                   |                 |  |  |  |  |
| Delegates ar<br>Expense and | re employees who are allower to perform work o<br>d Request share delegates. By assigning permiss | n behalf of other employe<br>sions to a delegate, you ar | as.<br>e assigning permissions for Expense | and Request.      |                 |  |  |  |  |
|                             | Name                                                                                              | Can Prepare                                              | Can View Receipts                          | Can Use Reporting | Receives Emails |  |  |  |  |
|                             | Frye, Cameron<br>cmstraining19@fullerton.edu                                                      |                                                          |                                            |                   | 8               |  |  |  |  |
|                             | Peterson, Sloane<br>cmstraining20@fullerton.edu                                                   | •                                                        | 2                                          |                   | 2               |  |  |  |  |
|                             | Rooney, Ed<br>cmstraining17@fullerton.edu                                                         | Ø                                                        | 2                                          |                   | 2               |  |  |  |  |

Repeat this process if you need to remove other delegate's access from your Concur Account.

FULLERTON

back to top

### Need more help?

**f** Contact Concur Support at <u>concur@fullerton.edu</u> or at 657-278-3600.